# Töötamine online broneeringutega

#### 1. Teenuse lubamine online broneerimisel

Selleks, et teenust üldse kuvataks onlines, peab see olema vähemalt ühel töötajal vastavalt märgitud. Selleks on vaja liikuda menüüst Püsiandmed – Kasutajad. Avada kasutaja, liikuda "Teenused" tabile ja panna soovitud teenustele linnuke kohta "Online broneeritav":

| <b>•</b> •• 6 | 5.1.2 Ka  | sutaja andmed         |          |              |                    |            | _      |           | ×      |
|---------------|-----------|-----------------------|----------|--------------|--------------------|------------|--------|-----------|--------|
| A             | ndmed     | Teenused Teenuse      | grupid   | Jälgitavad m | ailikontod         |            |        |           |        |
| Ot            | si: 007   |                       |          | ainu         | lt valitud         |            |        |           |        |
|               | Teenus    |                       | Kestus   | Teostab      | Online broneeritav | Online max | Online | e max. an | v      |
| •             | 007 Od    | av teenus testimiseks | 15 min   |              |                    |            |        |           |        |
|               | 3007 30   | )-4D ultraheliuuring  | -        |              |                    |            |        |           |        |
|               |           |                       |          |              |                    |            |        |           |        |
|               |           |                       |          |              |                    |            |        |           |        |
|               |           |                       |          |              |                    |            |        |           |        |
|               |           |                       |          |              |                    |            |        |           |        |
|               |           |                       |          |              |                    |            |        |           |        |
|               |           |                       |          |              |                    |            |        |           |        |
|               |           |                       |          |              |                    |            |        |           |        |
|               |           |                       |          |              |                    |            |        |           |        |
|               |           |                       |          |              |                    |            |        |           |        |
|               |           |                       |          |              |                    |            |        |           |        |
|               |           |                       |          |              |                    |            |        |           |        |
|               |           |                       |          |              |                    |            |        |           |        |
|               |           |                       |          |              |                    |            |        |           |        |
|               |           |                       |          |              |                    |            |        |           |        |
|               |           |                       |          |              |                    |            |        |           |        |
|               |           |                       |          |              |                    |            |        |           |        |
| On            | line max. | näevi: 30 Online m    | ax. arv: | 30           |                    |            |        |           |        |
| 0.1           |           |                       |          | 50           |                    |            |        |           |        |
|               |           |                       |          |              |                    |            |        |           |        |
|               |           |                       |          |              |                    | E Salvor   | **     | 1 11      | almic  |
|               |           |                       |          |              |                    | - Salves   | sta    | ✓ ve      | JIIIIS |

Lahter "Online max. päevi" tähistab seda, mitu päeva tulevikku mingit teenust kuvatakse.

Lahter "Online max. arv" tähistab seda, mitut aega kuvatakse.

# 2. Teenuse onlinemaksu/ettemaksu nõude sisselülitamine

Kui on soov kliendilt broneeritava teenuse eest küsida ettemaksu, siis seda saab teha nii:

Liikuda menüüst Püsiandmed – Teenused. Klikata soovitud teenuse esimesel tulbal "ava" lingil. Seejärel liikuda "Broneerimise seaded" tabile ja panna linnuke vastavasse kohta:

|   |           | eenuse muutm        | ine                 |        |           | _   |     |       | × |
|---|-----------|---------------------|---------------------|--------|-----------|-----|-----|-------|---|
|   | 007 - Oda | v teenus testimisel | ks                  |        |           |     | Ħ   | Otsi  |   |
| Г | Üldine    | Seotud tooted       | Broneerimise seaded | Tõlked |           |     |     |       |   |
|   | Onlin     | e broneerimisel on  | n makse nõutav      |        |           |     |     |       |   |
|   | INS (     | Jus Kus             | stuta               |        | F9 Salves | sta | FIZ | Sulge |   |

# 3.Muud online broneerimise seaded ja broneerimise integreerimine kliiniku kodulehele

Liikudes menüüst Püsiandmed – Süsteemsed andmed – Online seaded avaneb järgmine vaade:

| Süsteemsed andmed           |                                                                                                    |
|-----------------------------|----------------------------------------------------------------------------------------------------|
| Muud parameetrid Teenus     | se- ja tootegrupid Asukohad ja ruumid SMS/E-mail Broneeringuvärvid Kliendi staatused Kassad, terminalid, pank ja makseviisid Online H |
| Üldised seaded              | Uutele teenustele pannakse vaikimisi "online on makse nõutav"                                                                         |
| 🗹 Broneerija saab valida tõ | öötajat 🛛 Kuvatakse päevale ainult töötaja esimene vaba aeg 🖓 Isikukood on kohustuslik                                                |
|                             | Kuvatakse ainult teenuse kestusega jaguvaid algusaegu (alates päeva algusest)                                                         |
| Saatja emaili aadress: sa   | atja@connected.ee "ReplyTo" emaili aadress: replyto@connected.ee                                                                      |
| Taustavän/ (gradient):      |                                                                                                    |
| radstavarv (gradient).      |                                                                                                    |
| Propoorimiclingi goporoorin | nina                                                                                                    |
| Valitud töötaja:            | <pre>algselt valimata&gt; * Keel: *</pre>                                                                                             |
| Teenusegrupi piirang:       | <pre></pre>                                                                                                    |
| Asukoht: enus:              | <pre></pre> <a href="mailto:aligselt valimata"></a> <a href="mailto:aligselt valimata"></a> <a href="mailto:aligselt valimata"></a>   |
|                             | Kõik> v Congreeri linnid                                                                                                    |
|                             |                                                                                                    |
| Genereeritud link:          | <u>Kopeeri</u>                                                                                                    |
| Genereeritud IFRAME:        | ^ Kopeeri                                                                                                    |
|                             | v                                                                                                    |

Siin on võimalik kuvada igal päeval ainult esimest vaba aega töötaja kohta ja näiteks paika panna seda, kas klient saab töötajat valida või mitte ning kas broneerimislehele liikudes on kohe alguses teenus/töötaja valitud või mitte. Samamoodi saab siin valida ka keelt. Kui vastavad seaded on paigas, tuleb klikata nupule "Genereeri lingid". Seejärel tekivad nupu alla lingid, mida saab kasutada oma ettevõtte kodulehel, neist esimest linki saab klientidele jagada kohe ka näiteks maili kaudu.

Kui paneme linnukese kohta "Uutele teenustele pannakse vaikimisi "makse nõutav", siis see tähendab seda, et kui lisame Teenuste alla uusi teenuseid, pannakse neile automaatselt külge märge, et online kaudu broneerides on ettemaks nõutav.

Saatja mailiaadress tähistab aadressi, mille alt saadetakse broneerijale kinnitusmail. "Reply to" lahter tähistab aga seda aadressi, kuhu saabub broneerija kiri, juhul kui kinnituskirjale soovitakse vastata.

Täpsustus "Asukoht" valiku kohta. Selle funktsionaalsus eeldab:

-Menüüst Püsiandmed – Süsteemsed andmed – Asukohad on paika pandud asukohad

-Menüüst Püsiandmed – Süsteemsed andmed – Ruumid on paika pandud ruumid koos eelnevalt seadistatud asukohtadega.

Kui nüüd genereerida link koos valitud asukohaga, siis kuvatakse kliendile ainult neid aegasid, mis on valitud asukohas.

Lingile liikudes avaneb vaade olenevalt seadistustest:

| Valige teenus | Connected OÜ |
|---------------|--------------|
| Vali          | •            |

Muutke broneeringut

#### 4.Keelte valik

Kui soovite, et teenuseid saaks kuvada erinevates keeltes, peaks esimese asjana lisama olemasolevatele teenustele tõlked. Seda saab teha menüüst Püsiandmed – Teenused. Seal on vaja lahti võtta soovitud teenuse detailvaade klikates esimeses tulbas olevale "ava" lingile. Avanenud aknas ongi võimalik teenustele lisada tõlkeid:

| 5.5         | .2 Teenu                 | se muutmi     | ne      |            |     |            |             |            |   |    |       | _    |     |      |   |
|-------------|--------------------------|---------------|---------|------------|-----|------------|-------------|------------|---|----|-------|------|-----|------|---|
|             | · Oudviteen              | us tesumisek: | 5       |            |     |            | 7           |            |   |    |       |      | Ħ   | Otsi |   |
| Ildir       | ne Seo                   | ud tooted     | Broneer | imise sead | led | Tõlked     |             |            |   |    |       |      |     |      |   |
| Pe          | alkirjad:                |               |         |            |     |            |             |            |   |    |       |      |     |      |   |
|             | Keel                     | Tekst         |         |            |     |            |             |            |   |    |       |      |     |      | К |
| *           |                          |               |         |            | Kl  | ikkige sii | a et luua   | uus rida   |   |    |       |      |     |      |   |
|             | Inglise                  | Payment te    | esting  |            |     |            |             |            |   |    |       |      |     |      | × |
| ۲           | Soome                    | Odavista te   | eenusta |            |     |            |             |            |   |    |       |      |     |      | × |
|             |                          |               |         |            |     |            |             |            |   |    |       |      |     |      |   |
| Ki          | rjeldused                |               |         |            |     |            |             |            |   |    |       |      |     |      |   |
| Ki          | <b>rjelduseo</b><br>Keel | I:<br>Tekst   |         |            |     |            |             |            |   |    |       |      |     |      | К |
| <b>K</b> it | <b>rjelduseo</b><br>Keel | I:<br>Tekst   |         |            | K   | likkige s  | iia et luua | a uus rida | 3 |    |       |      |     |      | К |
| <b>K</b> ii | <b>rjeldusec</b><br>Keel | I:<br>Tekst   |         |            | K   | likkige s  | ia et luua  | a uus ridz | 3 |    |       |      |     |      | К |
| *           | <b>rjeldusec</b><br>Keel | l:<br>Tekst   |         |            | K   | likkige s  | ia et luuz  | a uus ridz | 3 |    |       |      |     |      | К |
| *           | rjelduseo<br>Keel        | I:<br>Tekst   |         |            | K   | likkige s  | iia et luua | a uus rida | 3 |    |       |      |     |      | К |
| *           | <b>rjelduseo</b><br>Keel | l:<br>Tekst   |         |            | K   | likkige s  | ia et luua  | a uus ridz | 3 |    |       |      |     |      | К |
| *           | <b>rjeldusec</b><br>Keel | l:<br>Tekst   |         |            | K   | likkige s  | ia et luua  | a uus ridz | 3 |    |       |      |     |      | К |
| Kii<br>*    | rjeldused<br>Keel<br>Uus | I:<br>Tekst   | tuta    |            | K   | likkige s  | ia et luua  | a uus ridz | 3 | F9 | Salve | esta | Fi2 | Sulg | К |

Hiljem on võimalik kodulehel hakata kuvama teenuseid erinevates keeltes, genereerides linki valitud keelega.

# 5.0nline broneeringute vaatamine ja maksete aruanne

Kui veebi kaudu on tehtud vähemalt 1 broneering, ilmub programmi töögraafikusse link "online broneeringud", mille taga sulgudes on kirjas, mitu online broneerimist on hetkel läbi vaatamata. Lingile klikates avatakse uus aken, kus on kõik online broneeringud detailidega kirjas:

| ✓ ainult uued         Loetud Aeg       Arst       Eesnimi       Perkon       Telefon       Põhjus       Saadetud         >       □       16.11.2017       Kaupo       Mario       Viitkar       5057773       15.11.2                                                                                                    | On | ine hron | eering     |       |         |         |         |        |      |       |
|----------------------------------------------------------------------------------------------------|----|----------|------------|-------|---------|---------|---------|--------|------|-------|
| Loetud         Aeg         Arst         Eesnimi         Perkon         Telefon         Põhjus         Saadetud           ▶         □         16.11.2017         Kaupo         Mario         Viitkar         5057773         15.11.2                                                                                                    |    | ainult u | ued        |       |         |         |         |        |      |       |
| Image: Second system         Image: Second system         Image: Se |    | Loetud   | Aeg        | Arst  | Eesnimi | Perkon  | Telefon | Põhjus | Saa  | detud |
|                                                                                                    | Ľ  |          | 10.11.2017 | Kuupo | Mario   | VIICKUI | 3037773 |        | 1.5. |       |
|                                                                                                    |    |          |            |       |         |         |         |        |      |       |
|                                                                                                    |    |          |            |       |         |         |         |        |      |       |
|                                                                                                    |    |          |            |       |         |         |         |        |      |       |
|                                                                                                    |    |          |            |       |         |         |         |        |      |       |
|                                                                                                    |    |          |            |       |         |         |         |        |      |       |
|                                                                                                    |    |          |            |       |         |         |         |        |      |       |
|                                                                                                    |    |          |            |       |         |         |         |        |      |       |
|                                                                                                    |    |          |            |       |         |         |         |        |      |       |
|                                                                                                    |    |          |            |       |         |         |         |        |      |       |
|                                                                                                    |    |          |            |       |         |         |         |        |      |       |

Kui märkida soovitud rida ja siis klikata nupul "Ava" või teha soovitud real topeltklikk, avaneb selle informatsiooniga vastav broneeringuaken:

|       | Kaupo<br>Kuusk<br>N              |              | 1 1 2 Vastu                        | wõtt                 |                                    |                        |                               |                                           |                                                   | ×               |
|-------|----------------------------------|--------------|------------------------------------|----------------------|------------------------------------|------------------------|-------------------------------|-------------------------------------------|---------------------------------------------------|-----------------|
|       | 16.11.17<br>«»                   |              | N. 16                              | 6. november, 2       | 2017 09.00 -<br>nline broneering:N | 09.15<br>Iario Viitkar |                               | Kestus: 15                                | ₩ Lisa                                            | Tühista         |
| 15    |                                  |              | -Arst: Kaupo K                     | Kuusk                |                                    | ۹. 🕂                   | Märkused<br>veebibron. A1JJCU | Vali.<br>I teenusele Odav teenus testimi: | <u>meelistest</u> <u>Li</u><br>seks               | sa meelistesse  |
| 30    |                                  |              | Klient: 1                          | <u>Mario Viitkar</u> |                                    | ◀ 🗙 ►                  |                               |                                           |                                                   |                 |
| 45    |                                  | ,            |                                    |                      |                                    |                        |                               |                                           |                                                   | -               |
| 09:00 | » Mario<br>Viitkar<br>veebibron. | $\leftarrow$ | Meeldetuletus<br>Klient<br>Kuupäev | v Kirieldus          |                                    |                        |                               | SMS teated                                | <u>≺saada teade</u><br>≺vali teade>               | <u>kohe&gt;</u> |
| 15    |                                  |              |                                    | ,                    |                                    |                        |                               | päev enne visiiti                         | <vali teade=""></vali>                            |                 |
| 30    |                                  |              |                                    |                      |                                    |                        |                               | valitud ajal                              | <vali teade=""><br/><vali teade=""></vali></vali> |                 |
|       |                                  |              |                                    |                      |                                    |                        |                               | 15.11.2017 14:5                           | 52                                                |                 |
| 45    |                                  |              |                                    |                      |                                    | -                      | Lisa meeldetuletus            |                                           |                                                   |                 |
| 10.00 |                                  |              | Suunamine                          |                      | ·                                  |                        |                               |                                           |                                                   |                 |
| 10.00 |                                  |              | Värvid                             | Konsultatsioon       | Raviplaan                          | Psühhoteraapia         | Päevaravi                     | HK maksab                                 |                                                   | Hõivatud        |
| 15    |                                  |              |                                    | 🗆 Kohal 📄 Esn        | nane 📃 Haigeka                     | issa 🔲 Lukusta         | Tehtud                        |                                           |                                                   |                 |
| 30    |                                  |              | Registreeris:<br>15.11.201         | 17 14:47:55          |                                    | Ava t                  | erviselugu Lo                 | oo visiit Loo arve                        |                                                   | FI2 Valmis      |

PS! Broneeringud tekivad töögraafikusse automaatselt. Online broneeringute vaheaken on ülevaate andmiseks.

Iga kord kui keegi teeb broneeringu online kaudu, mängib programm väikese heli. Kui on soov seda häält mitte kuulda, saab selle kinni keerata menüüst Püsiandmed – Kasutajate seaded – Graafik: Mängi "Kõll" uue online bronni puhul, võttes sellest kohast linnukese ära.

Menüüst Aruanded – Online maksete aruanne leiab informatsiooni maksete kohta, mis on laekunusd just online broneeringute eest.

# 6.Sooduskoodide kasutamine

Soovi korral on võimalus kasutada erinevaid koode erinevate soodustuste kasutamiseks. Selleks klikkame online vormil olles nupule "Online sooduskoodid". Avaneb väike aken, kuhu saame piiramatul arvul lisada erinevate koodidega ja protsentmääradega soodustusi, kusjuures paika saame siit määrata ka selle, kaua soodusperiood kestab:

| Töögraafik Süsteemsed andn  | ned                                   |           |       |                |                   |                  |                 |             |        |  |
|-----------------------------|---------------------------------------|-----------|-------|----------------|-------------------|------------------|-----------------|-------------|--------|--|
| Muud parameetrid Teenus     | se- ja tootegrupid Asukohad ja ruumio | l SI      | MS/I  | E-mail Klie    | endi staatused    | Kassad, termina  | alid, pank ja n | nakseviisid | Online |  |
| Üldised seaded              | Uutele teenustele panna               | akse va   | ikim  | isi "online on | makse nõutav"     | Näita H          | HK teenuseid (  | eraldi      |        |  |
| 🗹 Broneerija saab valida tõ | jötajat 📃 Kuvatakse päevale ainu      | lt töötaj | ja e  | simene vaba a  | aeg               | Isikuko          | ood on kohust   | uslik       |        |  |
|                             | Kuvatakse ainult teenus               | e kestu   | isegi | a jaguvaid alg | usaegu (alates pä | eva algusest)    |                 |             |        |  |
| Saatja emaili aadress: tu   | rundus@spaaa.ee "Repl                 | уто" е    | mail  | i aadress: tu  | ırundus@spaaa.ee  | 9                |                 |             |        |  |
| Taustavärv (gradient):      | 255                                   |           |       |                |                   |                  |                 |             |        |  |
|                             |                                       |           | -     |                |                   |                  |                 |             |        |  |
| Broneerimislingi genereerin | nine                                  |           |       |                |                   |                  |                 |             | -      |  |
| Valitud töötaja:            | <algselt valimata=""> 🔹</algselt>     |           | So    | oduskoo        | odid              |                  |                 |             |        |  |
| Teenusegrupi piirang:       | <kõik grupid=""></kõik>               |           |       | Kood           | Algus             | Lõpp             | Allah. %        | #           |        |  |
| Asukoht: enus:              | <algselt valimata=""></algselt>       |           | *     |                | Klikkige siia     | et luua uus rida |                 |             |        |  |
|                             | <kõik></kõik>                         | 1         | •     | 12345          | 02.06.19 00:00    | 09.06.19 00:00   | 15              | ×           |        |  |
| Commented links             |                                       | 4         |       |                |                   |                  |                 |             |        |  |
| Genereeritud link:          | /                                     |           |       |                |                   |                  |                 |             |        |  |
| Genereeritud IFRAME:        |                                       |           |       |                |                   |                  |                 |             |        |  |
|                             |                                       |           |       |                |                   |                  |                 |             |        |  |
|                             |                                       |           |       |                |                   |                  |                 |             | -      |  |
| Ava online-tõlgete vorm     | Online sooduskoodid                   |           |       |                |                   |                  |                 |             |        |  |
|                             |                                       |           |       |                |                   |                  | OK Ka           | tkesta      |        |  |
|                             |                                       |           | -     | _              |                   |                  | _               |             |        |  |

Nüüd kui klient hakkab online kaudu broneerima ja ta on valinud teenuse, millel on sätetes paika määratud kohustuslik ettemaks broneerimisel, ilmub andmete sisestamise hetkel nähtavale lahter, kuhu saab sooduskoode sisestada:

| <    | JUNE 2019 |         |          |          |         |       | Closest dates: |
|------|-----------|---------|----------|----------|---------|-------|----------------|
| MON  | TUE       | WED     | THU      | FRI      | SAT     | SUN   |                |
| X    | 28        | 29      | 30       | 34       | X       | X     |                |
| X    | 4         | ×       | ×        | X        | ×       | ×     |                |
| ¥(   | ¥         | K       | Ķ        | ¥        | Ķ       | ¥     |                |
| X    | 18        | 19      | 20       | 24       | 22      | 23    |                |
| 24   | 25        | 26      | X        | 28       | 29      | 30    |                |
| X    | X         | X       | ×        | ×        | ×       | X     |                |
|      |           |         |          |          |         |       |                |
| mar  | rio       |         |          |          |         | viitk | car            |
| 388  | 02242     | 762     |          |          |         |       |                |
| mar  | rio@cc    | onnecte | d.ee     |          |         | 505   | 7773           |
| test |           |         |          |          |         |       |                |
|      |           |         |          |          |         |       |                |
|      | have r    | ead and | l accept | t privac | y condi | tions | -              |
|      |           |         |          |          |         |       |                |

Kui klient on sisestanud õige koodi, siis kuvatakse temale maksmislehel juba soodusega hind ning sulgudes on ära määratud, palju soodust on määratud.

<u>PS: Sarnaselt teiste püsivate seadistustega online broneeringu süsteemis, tuleks ka sooduskoodide lisamisel/muutmisel oodata ~15 minutit, enne kui muudatused hakkavad kajastuma veebis.</u>

# 7.Agendileping

Enne online broneeringute aktiveerimist on vajalik sõlmida agendileping Connected OÜ-ga. Agendileping reguleerib online broneeringute puhul kohustused, vastutused ja selles sisaldub ka tasustamine. Täpsemat infot saate meie üldkontakti poole pöördudes (<u>info@connected.ee</u>) või klienditoelt.